## DÜRR GROUP.

**Training Material** 

#### - Supplier Management -

November 2024 Bietigheim

#### **Outline:**

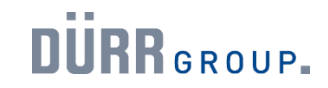

|     |                                                                                          | Supplier Management with Coupa                                                                                       |    |  |  |  |
|-----|------------------------------------------------------------------------------------------|----------------------------------------------------------------------------------------------------|----|--|--|--|
| 1.1 | Introduction to Coupa                                                                    |                                                                                                    | 3  |  |  |  |
| 1.2 | Introduction to Supplier Management with Coupa                                           |                                                                                                    |    |  |  |  |
| 2.0 | <b>Option A:</b><br>Share Supplier Information<br>via the Coupa Supplier<br>Portal (CSP) | <ul><li>2.1 Use Existing CSP Account</li><li>2.2 First-time Registration in CSP (without existing account)</li></ul> | 12 |  |  |  |
| 3.0 | Option B: Share Supplier Info                                                            | ormation via One-time Email Form                                                                                     | 23 |  |  |  |
| 4.0 | First Steps in the Coupa Supp                                                            | olier Portal                                                                                                    | 27 |  |  |  |

## 1.0

#### Introduction

🛇 Dürr Group, Supplier Management - Supplier Training

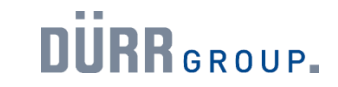

What does the introduction of Coupa mean for suppliers of the Dürr Group?

The goal is to equip the Dürr Group with global and modern state-of-the-art procurement processes. For this reason, the new, modern purchasing platform Coupa is being implemented.

For you as a supplier, this opens up a new form of collaboration with the Dürr Group. This includes:

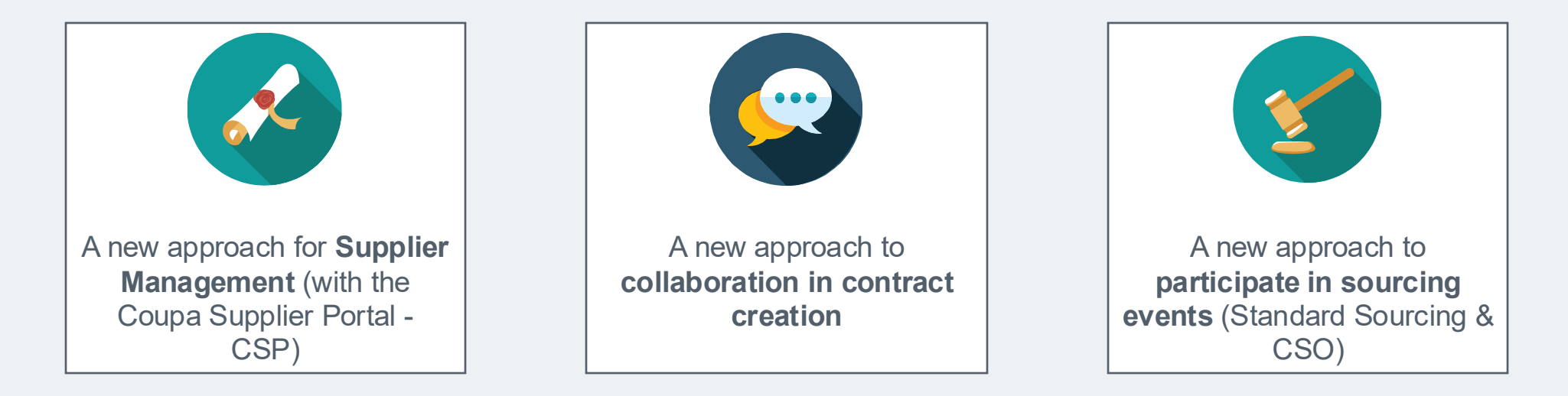

With this training material, we want to provide you with a guide that shows how the respective collaboration between you and the Dürr Group can be successfully implemented.

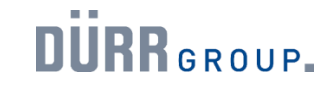

How does this affect our collaboration?

You and your teams will conduct the Source-to-Contract process in the future via the new Coupa system.

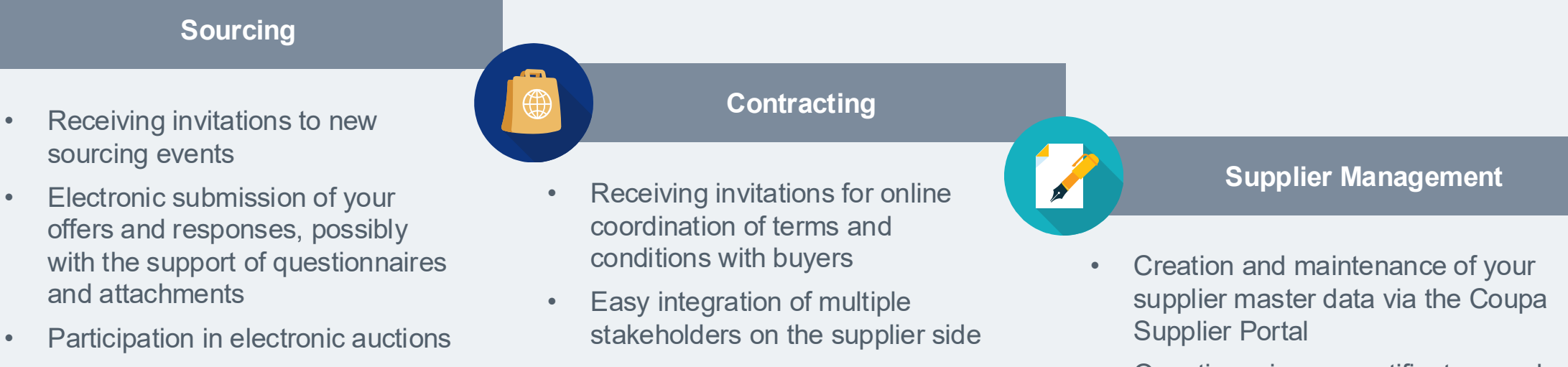

• Use of chat functions within the sourcing event to clarify questions

• Receiving framework agreements as an electronic copy

Questionnaires or certificates can be transmitted directly to the Dürr Group via the portal.

• Address and contact details can be updated directly by the supplier

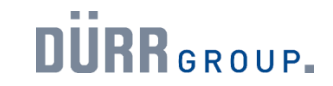

Overview of Coupa Portals and Applications:

The new Coupa system includes various portals and applications, which are summarized here.

|                | Sourcing-<br>Response Portal                                                                    | Coupa Sourcing<br>Optimization (CSO)                    | Contract<br>Collaboration                                                                                                    | Coupa Supplier<br>Portal (CSP)                                                                                                    |
|----------------|-------------------------------------------------------------------------------------------------|---------------------------------------------------------|----------------------------------------------------------------------------------------------------|----------------------------------------------------------------------------------------------------|
| •              | For simple tenders                                                                              | <ul><li>For complex tenders</li><li>eAuctions</li></ul> | Contract management                                                                                                    | For supplier management                                                                                                    |
| •              | Allows suppliers to submit their<br>offers<br>Used for standard tenders with<br>up to 300 items | Details to follow                                       | <ul> <li>Access via the Contract<br/>Collaboration Portal</li> <li>Edit contracts as a supplier</li> <li>Communication via messenger<br/>functionality</li> </ul> | <ul> <li>Enables suppliers to easily<br/>transmit and maintain supplier<br/>master data</li> <li>Certificates and other<br/>documents can be transmitted</li> </ul> |
| https<br>er_lo | Login-Link<br>://duerr.coupahost.com/sessions/suppli<br>gin                                     | Login-Link                                              | Login-Link<br>Individually via email with One-Time -<br>Password                                                                                                  | Login-Link<br>https://supplier.coupahost.com/sessions/ne<br>W                                                                                                    |

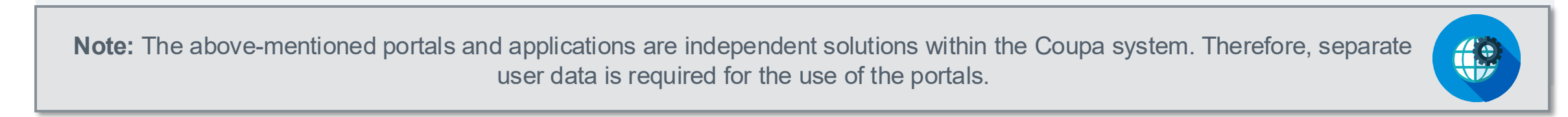

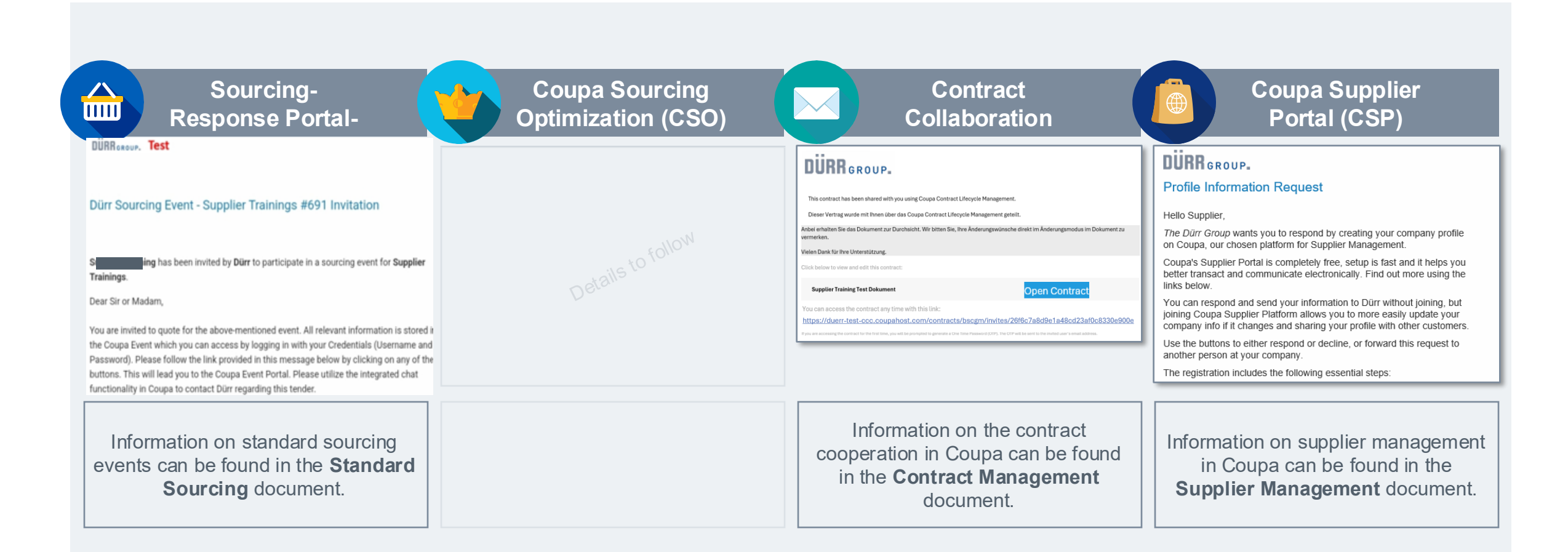

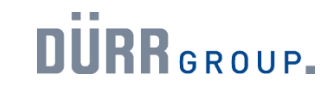

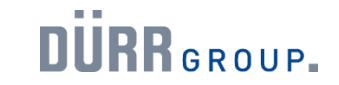

"VERIFIED" status is NOT a prerequisite for collaboration with the Dürr Group.

Coupa offers suppliers the opportunity to manage customers directly in the Coupa Supplier Portal. Here, a so-called "VERIFIED" status is advertised, which offers suppliers increased visibility in the Coupa portal. The purchase of the status has no influence on the supplier decision at the Dürr Group and is therefore not recommended by the Dürr Group.

Please note: The "VERIFIED" status is not a necessary prerequisite for collaboration with the Dürr Group via Coupa! The use of Coupa for collaboration with the Dürr Group is free of charge.

| The Verified certificate<br>The certificate accompanies the bar<br>as they chose to do business with yo<br>your identity without the need to co | e<br>dge with details pertaining to your authenticity. It is a<br>uand pay. But it can also be downloaded and shared<br>stantity ask for newly issued bank confirmation lette<br>Coupa Verified Certificate<br>Company name | overview race contact us<br>handy way for buyers to pull your<br>with any other customers that may<br>rs or voided check.<br>Business Mame' | ecords quickly<br>wish to verify |       | \$549/yea | <ul> <li>Verified Business Badge</li> <li>Priority Search Ranking</li> </ul> | Get Verified |
|----------------------------------------------------------------------------------------------------|----------------------------------------------------------------------------------------------------|----------------------------------------------------------------------------------------------------|----------------------------------|-------|-----------|------------------------------------------------------------------------------|--------------|
| 0                                                                                                    | Address 78 Business Str<br>Proof of ID<br>Issued by<br>Issue date                                                                                                    | eet, Boston, MA<br>Voided check<br>'Business Bank'<br>01/02/22                                                                              |                                  | 蒅coup | a o       | 2024 Coupa Software Inc. All Rights Reserved. Privacy Policy   Cookie Policy | f in 9       |
|                                                                                                    | Verified by Coups on<br>Expires                                                                                                    | 02/02/22<br>02/02/23                                                                                                    |                                  |       |           |                                                                              |              |

## **1.2 Introduction to Supplier Management with Coupa**

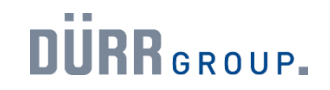

Which portal is used in Coupa for supplier management?

In the future, the Coupa Supplier Portal (CSP) will be used for supplier management.

|   |                                                         | Contract<br>Collaboration                                                                                                    | Coupa Supplier<br>Portal (CSP)                                                                                                    |
|---|---------------------------------------------------------|----------------------------------------------------------------------------------------------------|----------------------------------------------------------------------------------------------------|
| • | <ul><li>For complex tenders</li><li>eAuctions</li></ul> | Contract management                                                                                                    | For supplier management                                                                                                    |
| • |                                                         | <ul> <li>Access via the Contract<br/>Collaboration Portal</li> <li>Processing contracts as a<br/>supplier</li> <li>Communication via Messenger<br/>functionality</li> </ul> | <ul> <li>Enables suppliers to easily<br/>transmit and maintain supplier<br/>master data</li> <li>Certificates and other<br/>documents can be transmitted</li> </ul> |
|   |                                                         | Login-Link<br>Customised by email with one-time<br>password                                                                                                    | Login-Link<br>https://supplier.coupahost.com/sessions/ne<br>W                                                                                                    |

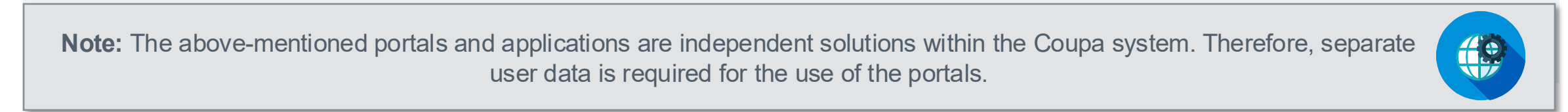

## **1.2 Introduction to Supplier Management with Coupa**

DÜRR GROUP.

How to share your supplier information with the Dürr Group:

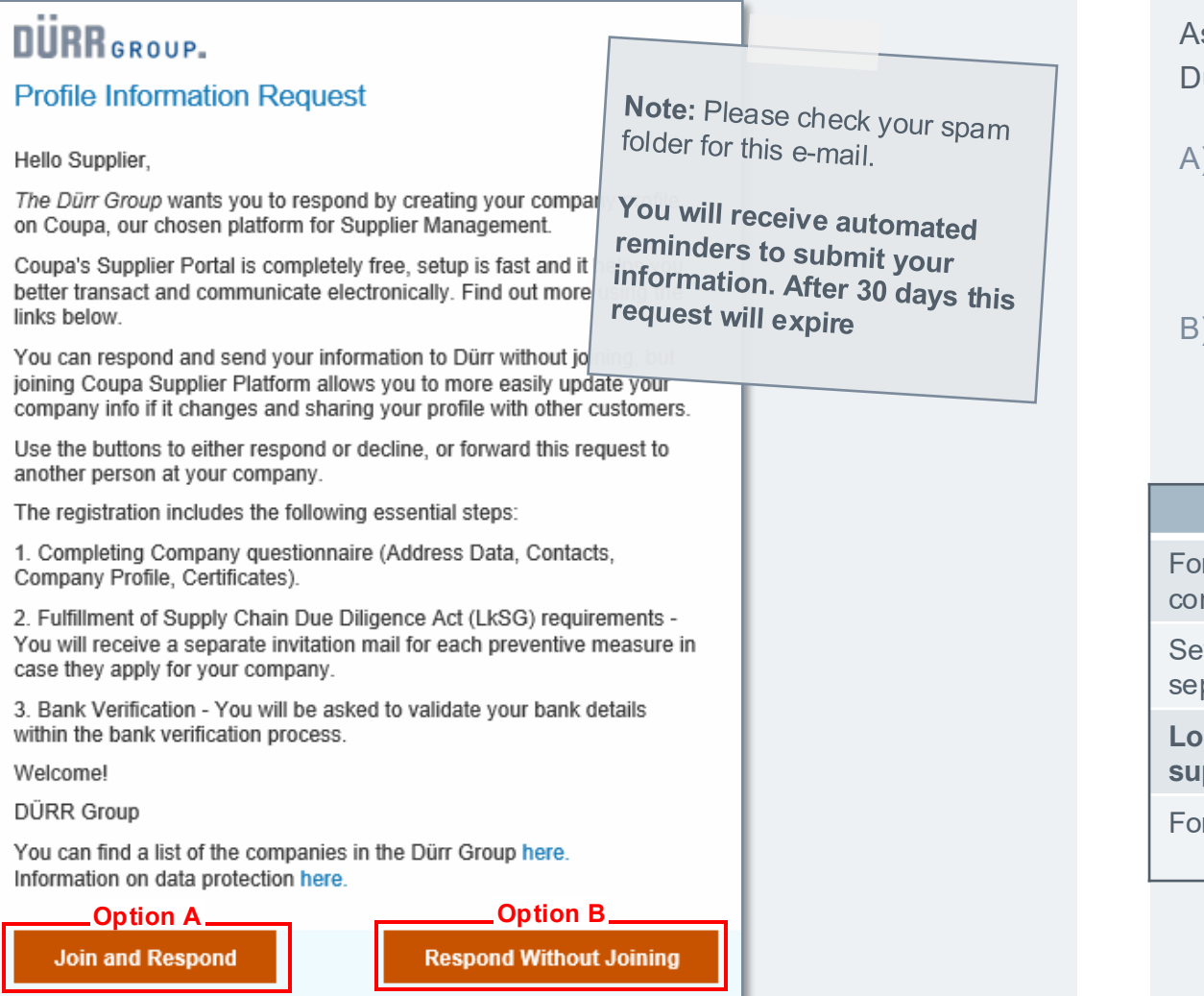

As a supplier, you are invited to share your supplier information with the Dürr Group. You will receive the invitation email with two options for action:

- A) Use the Coupa Supplier Portal (CSP) as a free tool to submit the form with your supplier information and manage it in the long term. Please start with Chapter 2.1.
- B) Submit your supplier information once via a form by email, without using the Coupa Supplier Portal (CSP). Please start with Chapter 2.2

| Option A (CSP)                                                | Option B (E-Mail)                                                         |
|---------------------------------------------------------------|---------------------------------------------------------------------------|
| Form can be saved temporarily and continued later.            | The form must be completed in one go.<br>NO intermediate saving possible! |
| Several <b>people can edit the form</b> in separate sessions. |                                                                           |
| Long-term management of your supplier information possible.   | Form cannot be changed after submission.                                  |
| Form can be withdrawn after submission.                       | <b>No registration</b> in the Coupa Supplier Portal required.             |

## **1.2 Introduction to Supplier Management with Coupa**

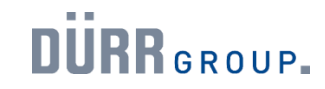

The Coupa Supplier Portal (CSP).

## What is the Coupa Supplier Portal (CSP)?

A core element of our new purchasing platform is the so-called Coupa Supplier Portal (CSP), which serves as a central point for supplier master data management. The CSP is a free tool for suppliers to do business with customers using Coupa. The CSP simplifies the management of customers and transactions. The Coupa Supplier Portal is cloud-based software that allows access from any device at any time.

## What are the benefits for you as a supplier?:

After your successful registration in the Coupa Supplier Portal (CSP), you have the opportunity to view and update all supplier master data for the Dürr Group. In addition, you can manage content and settings for each additional customer, including viewing orders, setting up delivery methods, creating catalogs, sending invoices and advance shipping notices (ASNs), checking transaction status, and more.

# 2.0

## Option A: Share Supplier Information via the Coupa Supplier Portal (CSP)

#### DÜRR GROUP.

#### Profile Information Request

#### Hello Supplier,

The Dürr Group wants you to respond by creating your company profile on Coupa, our chosen platform for Supplier Management.

Coupa's Supplier Portal is completely free, setup is fast and it helps you better transact and communicate electronically. Find out more using the links below.

You can respond and send your information to Dürr without joining, but joining Coupa Supplier Platform allows you to more easily update your company info if it changes and sharing your profile with other customers.

Use the buttons to either respond or decline, or forward this request to another person at your company.

The registration includes the following essential steps:

1. Completing Company questionnaire (Address Data, Contacts, Company Profile, Certificates).

2. Fulfillment of Supply Chain Due Diligence Act (LkSG) requirements -You will receive a separate invitation mail for each preventive measure in case they apply for your company.

3. Bank Verification - You will be asked to validate your bank details within the bank verification process.

Welcome!

DÜRR Group

You can find a list of the companies in the Dürr Group here. Information on data protection here.

— Option A —

Join and Respond

**Respond Without Joining** 

You can connect an existing CSP account with the Dürr Group.

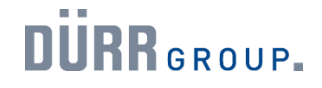

If you already have a CSP account with another customer than the Dürr Group, you are welcome to use it.

**Important**: A specific email address is stored for your CSP account with the Dürr Group. If you want to use a different email address (e.g., of an existing CSP account), you cannot connect with the Dürr Group in the CSP. **Please send your Dürr Group buyer an email with your corresponding contact details (email address to be stored, company name, contact name at Dürr Group) promptly if necessary.** 

To learn more about using the Coupa Supplier Portal (CSP), please read the chapter "Extra: First Steps in the Coupa Supplier Portal (CSP)".

## 2.1 Using an existing CSP account

Log in to the Coupa Supplier Portal (CSP) (1/2)

#### DÜRR GROUP.

#### **Profile Information Request**

#### Hello Supplier,

The Dürr Group wants you to respond by creating your company profile on Coupa, our chosen platform for Supplier Management.

Coupa's Supplier Portal is completely free, setup is fast and it helps you better transact and communicate electronically. Find out more using the links below.

You can respond and send your information to Dürr without joining, but joining Coupa Supplier Platform allows you to more easily update your company info if it changes and sharing your profile with other customers.

Use the buttons to either respond or decline, or forward this request to another person at your company.

The registration includes the following essential steps:

1. Completing Company questionnaire (Address Data, Contacts, Company Profile, Certificates).

2. Fulfillment of Supply Chain Due Diligence Act (LkSG) requirements -You will receive a separate invitation mail for each preventive measure in case they apply for your company.

3. Bank Verification - You will be asked to validate your bank details within the bank verification process.

Welcome!

DÜRR Group

You can find a list of the companies in the Dürr Group here. Information on data protection here.

Option A\_

Join and Respond

Respond Without Joining

#### **Option A:**

If you decide to use your existing CSP account, please proceed as follows to share your supplier information with the Dürr Group:

1. Please click on the "**Join and Respond**" button in the invitation email to access the Coupa Supplier Portal (CSP) and connect with the Dürr Group.

Note: Please check your spam folder for this email.

Please switch to the next page to read the ongoing process description.

Log in to the Coupa Supplier Portal (CSP) (2/2)

| Create an account                                                                                                    |                                         | • nups://s         | https://supplier.coupanost.com/sessions/new                                 |                                                                                              |                                                                              |  |  |
|----------------------------------------------------------------------------------------------------|-----------------------------------------|--------------------|-----------------------------------------------------------------------------|----------------------------------------------------------------------------------------------|------------------------------------------------------------------------------|--|--|
| Monster Foods is using Coupe to indisact electronically<br>and communicate with you. We'll walk you through a<br>quick and easy setup of your account with Monster<br>Foods so you're ready to do business together.<br>• Business Name |                                         |                    | Login<br>*Email                                                             |                                                                                              |                                                                              |  |  |
| 241023_Test Supplier_MM55                                                                                                    |                                         |                    |                                                                             |                                                                                              |                                                                              |  |  |
| our legal business name (or legal perso                                                                                                    | nal name if an individual)              |                    |                                                                             |                                                                                              |                                                                              |  |  |
| Email                                                                                                    |                                         |                    | c                                                                           | ontinue                                                                                      |                                                                              |  |  |
| durr.coupa.aupplier+Training2024@gmail.com                                                                                                    |                                         |                    | _                                                                           |                                                                                              | <b>K</b>                                                                     |  |  |
| Plant Manage                                                                                                    | • I was blow a                          |                    | New to Coupa?                                                               | CREATE AN ACCOUNT<br>our password?                                                           |                                                                              |  |  |
| First Name                                                                                                    | - Last Name                             |                    | Funktionen                                                                  | Lösungen                                                                                     | Ressourcen                                                                   |  |  |
| MUX                                                                                                    | Musternann                              |                    | Übersicht Beschaffung                                                       | Ein auflindbares Profil erstellen                                                            | E Rechnurgen Hilfe                                                           |  |  |
| Password                                                                                                    | * Confirm Password                      |                    | Bestellungen Sendungsverfolgung<br>E-Röchnungen Unternehmensleiktung        | Zertifizieren Sie Ihr vielfaltiges<br>Unternehmen                                            | Zahlungen Schulungs-Webinare<br>Lösungen für Working Capital Verginstigungen |  |  |
| •••••••                                                                                                    |                                         | Ø                  | Zahlungen Profil                                                            | Kurbein Sie Ihre Verkäufe mit<br>Coupe Catalogs an                                           | Divense<br>Zertifizierungsresscurcen                                         |  |  |
| se at least 8 characters and include a n                                                                                                    | umber and a letter.                     |                    | Kalaloge                                                                    |                                                                                              |                                                                              |  |  |
|                                                                                                    |                                         |                    | Coupa o 2016-2024 Coupa Soft                                                | heare Incorporated   Datenschutzrichtlinie   Nutzungsl                                       | esingungen 🧾 🧕 Deutsch (Deutschland)                                         |  |  |
| • Country/region                                                                                                    | Tax Registration (i)                    |                    |                                                                             |                                                                                              |                                                                              |  |  |
|                                                                                                    |                                         |                    |                                                                             |                                                                                              | Language                                                                     |  |  |
|                                                                                                    | , ,,,,,,,,,,,,,,,,,,,,,,,,,,,,,,,,,,,,, |                    |                                                                             |                                                                                              | eettinge                                                                     |  |  |
| Ŷ                                                                                                    | ,                                       |                    |                                                                             |                                                                                              | settings                                                                     |  |  |
| ) I do not have a Tax ID                                                                                                    | ,                                       | <b>coupa</b> supp  | olierportal                                                                 |                                                                                              | settings                                                                     |  |  |
| ) I do not have a Tax ID                                                                                                    | ,                                       | Coupa supp         | olier port al                                                               |                                                                                              | settings                                                                     |  |  |
| ) i do not have a Tax ID                                                                                                    | *                                       | Coupa supp         | olier port al                                                               |                                                                                              | settings                                                                     |  |  |
| ) I do not have a Tax ID<br>I accept the Privacy Policy and T                                                                                                    | rerms of Use                            | <b>©coupa</b> supp | olier portal                                                                |                                                                                              | settings                                                                     |  |  |
| I do not have a Tax ID<br>I accept the Privacy Policy and T                                                                                                    | rerms of Use                            | Coupa supp         | olier portal                                                                |                                                                                              | settings                                                                     |  |  |
| I do not have a Tax ID<br>I accept the Privacy Policy and T                                                                                                    | rerms of Use                            | Coupa supp         | olier portal<br>Login<br>• mail<br>dur coupa supple                         | r+Training⊛gmail.com                                                                         | settings                                                                     |  |  |
| I do not have a Tax ID<br>I accept the Privacy Policy and T                                                                                                    | ierms of Use                            | Conba anbb         | olier portal<br>Login<br>• mail<br>dur coupa supple<br>• Password           | sr+Treining⊛gmail.com                                                                        | settings                                                                     |  |  |
| I do not have a Tax ID<br>I accept the Privacy Policy and T<br>Create a                                                                                                    | rerms of Use                            | Coupa supp         | blier portal<br>Login<br>• Email<br>durr.coupa.supple<br>• Password         | ar+Troining⊜gmail.com                                                                        |                                                                              |  |  |
| I do not have a Tax ID<br>I accept the Privacy Policy and T<br>Create a<br>Already have ar                                                                                                    | rerms of Use                            | Coupa supp         | blier portal<br>Login<br>• Email<br>dur:coupa.supple<br>• Password          | ar+Training@gmail.com                                                                        |                                                                              |  |  |
| ] I do not have a Tax ID<br>I accept the Privacy Policy and T<br>Create an<br>Already have an                                                                                                    | rerms of Use                            | Coupa supp         | blier port al<br>Login<br>• Email<br>dur:coupa.supple<br>• Password         | ar+Training⊜gmail.com<br>                                                                    |                                                                              |  |  |
| I do not have a Tax ID<br>I accept the Privacy Policy and T<br>Create a<br>Already have ar                                                                                                    | rerms of Use                            | Coupa supp         | blier port al<br>Login<br>• Enail<br>• Password                             | er+Training@gmail.com<br>                                                                    |                                                                              |  |  |
| I do not have a Tax ID<br>I accept the Privacy Policy and T<br>Create a<br>Aiready have ar                                                                                                    | rerms of Use                            | Coupa supp         | blier port al<br>Login<br>• enail<br>dur couposupoie<br>• pasword           | ar+Training@gmail.com<br><br>Login<br>w to Coupa?CREATE AN ACCOUNT<br>Forgot your password?  |                                                                              |  |  |
| I do not have a Tax ID<br>I accept the Privacy Policy and T<br>Create a<br>Already have ar                                                                                                    | rerms of Use                            | Coupa supp         | olier port al<br>Login<br>• traei<br>dur couposuppie<br>• basword<br>       | er+Training@gmoil.com<br><br>Login<br>w to Coupo?CREATE AN ACCOUNT<br>Forgot your password?  |                                                                              |  |  |
| I do not have a Tax ID<br>I accept the Privacy Policy and T<br>Create an<br>Aiready have an                                                                                                    | rerms of Use                            | Coupa supp         | olier port al<br>Login<br>• moii<br>durr coupa supplie<br>• pasword         | er+Training@gmail.com                                                                        |                                                                              |  |  |
| I do not have a Tax ID<br>Create an<br>Already have ar                                                                                                    | rerms of Use                            | Coupa supp         | olier port al<br>Login<br>• moii<br>durr coupa supple<br>• Password         | er+Training@gmail.com<br><br>Login<br>w to Coupo? CREATE AN ACCOUNT<br>Forgot your password? |                                                                              |  |  |
| I do not have a Tax ID<br>Create at<br>Already have ar                                                                                                    | rierms of Use                           | Coupa supp         | olier port al<br>Login<br>• mail<br>dur coupa supple<br>• Password<br>• Ne  | er+Training@gmail.com<br><br>Login<br>w to Coupa? CREATE AN ACCOUNT<br>Forgot your password? |                                                                              |  |  |
| I do not have a Tax ID<br>I accept the Privacy Policy and T<br>Create a<br>Already have ar                                                                                                    | rerms of Use                            | Coupa supp         | blier port al<br>Login<br>• in al<br>dur coopa supple<br>• Password<br>• Ne | er+Treining@gmail.com<br><br>Login<br>w to Coupo?@REATE AN ACCOUNT<br>Forgot your possword?  |                                                                              |  |  |

- 2. If you are already registered in the Coupa Supplier Portal (CSP) and want to use the same email address, please click on the orange text **"LOG IN".**
- 3. Enter the email address of your CSP account in the designated field and click on the **"Continue"** button.
- 4. You will then be asked to enter your password for the Coupa Supplier Portal (CSP). Then click on the "**Log in**" button.

You will now be redirected to the questionnaire for submitting your supplier information.

**Note**: If you want to use an existing account for your registration, whose email address is not yet stored with the Dürr Group, please inform us in advance. Only then can you be connected with the Dürr Group in the CSP.

Please switch to the next page to read the ongoing process description.

.....

Submit supplier information via questionnaire to the Dürr Group.

|   | <b>coupa</b> supplier po   | ortal<br>Iers Profile Setu              | ip Service/Time Sheets A                                                  | ASN Sour                 |                    |                                 | Beisp<br>Scre           | oielhafte<br>enshots       |
|---|----------------------------|-----------------------------------------|---------------------------------------------------------------------------|--------------------------|--------------------|---------------------------------|-------------------------|----------------------------|
|   | Your Profile Informa       | ation Requests Perfo                    | mance Evaluation Subscriptic                                              | ons                      |                    |                                 |                         |                            |
| 5 | Dürr Vir hat               | pen bereits einige Info<br>orausgefü∥t. | mationen aus Ihrem öffentlich                                             | nen                      |                    |                                 |                         |                            |
|   | Address De                 | etails                                  | raat Addrace field                                                        |                          |                    |                                 |                         |                            |
|   | • Primary A                | * Primary Cont                          | act                                                                       |                          |                    |                                 |                         |                            |
| 6 | Address Pu<br>Select Son   | Select Some C                           | Drawing Parts Please download the Drawing                                 | part questions           | and provide resp   | onses in file                   |                         |                            |
|   | * Region                   | * First Name                            | Drawing_Part_Questions.xlsx                                               | ¢                        |                    |                                 |                         |                            |
|   | Country/Re<br>Germany      | * Last Name                             | Datei auswählen Drawing                                                   | nswers.xlsx              |                    |                                 |                         |                            |
|   | State Regio<br>Berlin - BE | * Email addres                          | Legal Notice                                                              | group                    |                    |                                 |                         |                            |
|   | State ISO C                | Mobile Phone                            | duerr-code-of-conduct-supplie duerr-code-of-conduct-supplie               | ers-en.pdf<br>ers-de.pdf |                    |                                 |                         | (7                         |
|   | Address Na                 | US/Canada<br>When entering yo           | * I confirm compliance with the<br>Further information on data protection | Code of Cond             | uct Supplier Dürr- | Group<br>of the companies of th | ne Dürr Group can be fo | und in our Privacy Policy. |
|   |                            | Work Phone<br>US/Canada                 |                                                                           |                          |                    |                                 | Ablehnen                | Übermitteln                |

- 5. Basic data from your existing CSP account is automatically transferred to the form (e.g., address, primary contact details). Please check these for their currency and adjust if necessary.
- Also, pay attention to the instructions within the questionnaire. Fill in all marked mandatory fields (\*) and upload the required documents. Within the questionnaire, you must scroll several times to view all requested information.
- 7. Note: These are example screenshots or excerpts of the questionnaire to be filled out.

Finally, click on the blue "Submit" button at the end of the questionnaire. Please note that this button will only become functional once all marked mandatory fields (\*) have been filled.

With the successful submission of the completed questionnaire, a green banner "Your information has been submitted" appears.

Please switch to the next page to read the ongoing process description.

Submit supplier information via questionnaire to the Dürr Group.

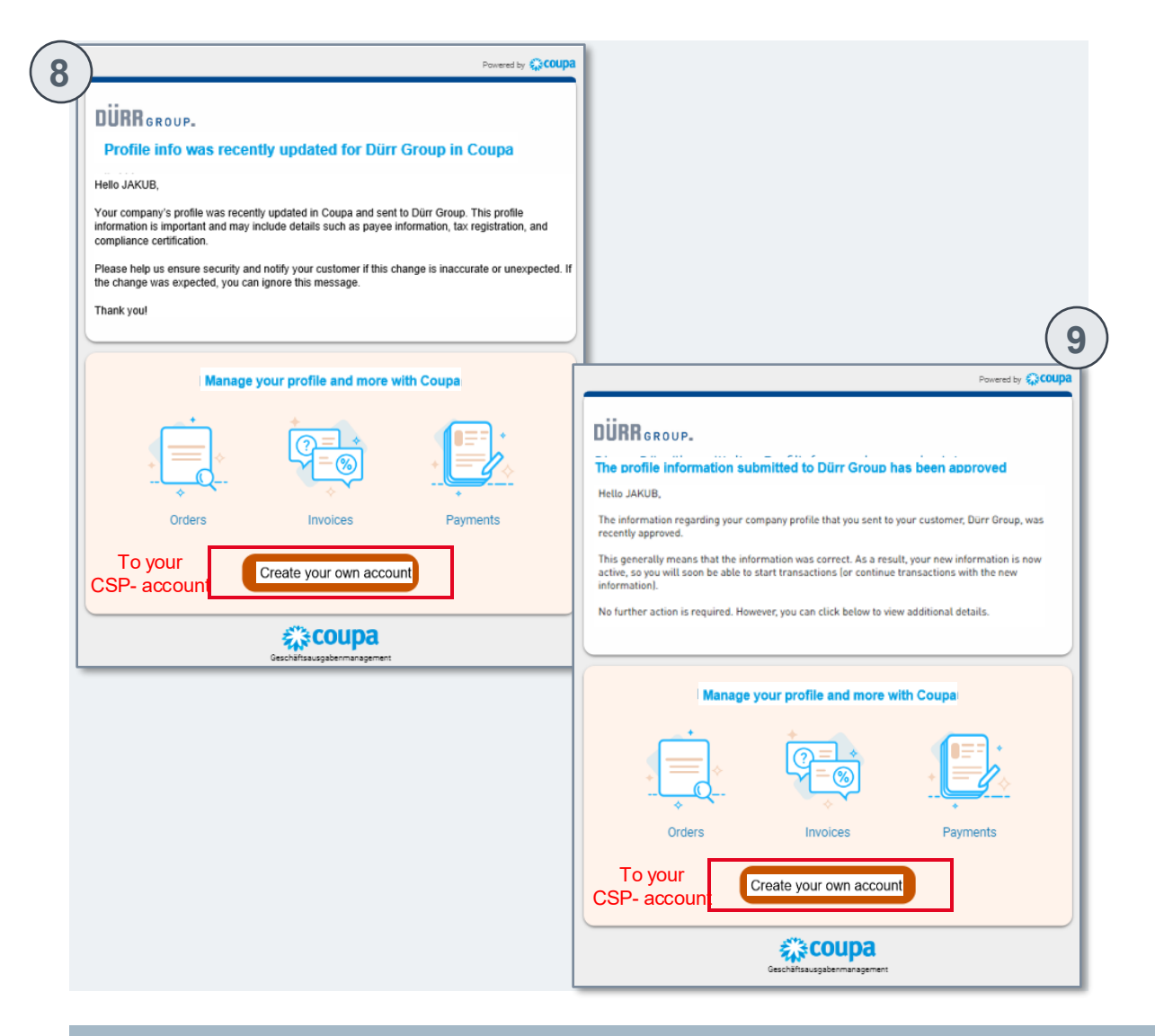

- 8. After submitting your supplier information, you will receive a confirmation email about the update of your profile data. Your information will now be reviewed (approved) by the Dürr Group.
- 9. Once your information has been fully reviewed, you will receive another confirmation email with the information "The profile info submitted to Dürr has been approved". No further action is required afterward. You can view additional information via your CSP account or the link in the email.

**Note**: You can continue to manage your supplier information afterward via the Coupa Supplier Portal (CSP).

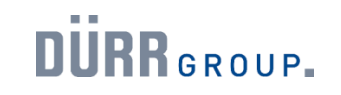

Registration in the Coupa Supplier Portal (CSP) (1/3)

#### DÜRR GROUP.

#### **Profile Information Request**

#### Hello Supplier,

The Dürr Group wants you to respond by creating your company profile on Coupa, our chosen platform for Supplier Management.

Coupa's Supplier Portal is completely free, setup is fast and it helps you better transact and communicate electronically. Find out more using the links below.

You can respond and send your information to Dürr without joining, but joining Coupa Supplier Platform allows you to more easily update your company info if it changes and sharing your profile with other customers.

Use the buttons to either respond or decline, or forward this request to another person at your company.

The registration includes the following essential steps:

1. Completing Company questionnaire (Address Data, Contacts, Company Profile, Certificates).

2. Fulfillment of Supply Chain Due Diligence Act (LkSG) requirements -You will receive a separate invitation mail for each preventive measure in case they apply for your company.

3. Bank Verification - You will be asked to validate your bank details within the bank verification process.

Welcome!

DÜRR Group

You can find a list of the companies in the Dürr Group here. Information on data protection here.

Option A\_

Join and Respond

Respond Without Joining

#### **Option A:**

Setting up the Coupa Supplier Portal (CSP) is very easy for you. Upon receiving the invitation email from the Dürr Group, proceed as follows for the first-time registration:

1. Please click on the **"Join and Respond**" button in the invitation email to access the Coupa Supplier Portal and connect with the Dürr Group.

Note: Please check your spam folder for this email.

Please switch to the next page to read the ongoing process description

Registration in the Coupa Supplier Portal (CSP) (2/3)

|                                                                                                    | ante                                                                                                    |        |                                   |                    |
|----------------------------------------------------------------------------------------------------|----------------------------------------------------------------------------------------------------|--------|-----------------------------------|--------------------|
| Monster Foods is using<br>and communicate with<br>quick and easy setup o<br>Foods so you're ready t    | Coupa to transact electronically<br>1 you. We'll walk you through a<br>1 your account with Monster<br>10 do business together.                                                   | 蕊coupa | Your Contact Info                 | * Last Name        |
|                                                                                                    |                                                                                                    |        | Marcello                          | Colon              |
| Business Name     The Stationary Station                                                               |                                                                                                    |        | Work Phone                        | 3002203            |
| Your legal business name (or lease                                                                     | al personal pame if an influidual)                                                                                                    |        | Country/Region Area/Ci            | ty Local Extension |
| roon rogen occurriese menne (or roge                                                                   | a paradra narazi naranadan                                                                                                    |        | Pusinges Wobelto                  |                    |
| Email                                                                                                  |                                                                                                    |        | DUSITIESS WEDSILE                 |                    |
|                                                                                                    |                                                                                                    |        | I do not have a website           |                    |
| First Name                                                                                             | Last Name                                                                                                    |        | Country/Region of Primary Address | 955                |
| Marcello                                                                                               | Colon                                                                                                    |        | Inited States                     | x                  |
| <ul> <li>Password</li> </ul>                                                                           | Confirm Password                                                                                                    |        |                                   |                    |
| •••••                                                                                                  | Ø                                                                                                    |        |                                   |                    |
| Use at least 8 characters and inci                                                                     | ude a number and a letter.                                                                                                    |        |                                   |                    |
|                                                                                                    |                                                                                                    |        |                                   | Next               |
| Country/Region                                                                                         | • Tax ID $(i)$                                                                                                    |        |                                   |                    |
| United States                                                                                          | <ul> <li>43211234ZZ</li> </ul>                                                                                                    |        |                                   |                    |
| I do not have a Tax ID                                                                                 | and the Terms of Use                                                                                                    |        |                                   |                    |
| I do not have a Tax ID                                                                                 | r and the Terms of Use<br>nate an Account                                                                                                    | ]      |                                   |                    |
| I do not have a Tax ID I accept the Privacy Policy Cre Cre Already he Foresc                           | r and the Terms of Use<br>eate an Account<br>ave an account? LOG IN<br>ind this to someone                                                                                       | ]      |                                   |                    |
| I do not have a Tax ID I accept the Privacy Policy Cre Already he Forme Email Verifi We sent a one tir | r and the Terms of Use<br>sate an Account<br>ave an account? LOG IN<br>and this to someone<br>ication<br>ne verification code to                                                 |        |                                   |                    |
| I do not have a Tax ID                                                                                 | and the Terms of Use<br>Pate an Account<br>ave an account? LOG IN<br>ard this to someone<br>ication<br>me verification code to<br>4 8 6 1                                        | 9      |                                   |                    |
| I do not have a Tax ID                                                                                 | and the Terms of Use<br>bate an Account<br>ave an account? LOG IN<br>ard this to someone<br>ication<br>me verification code to<br>4 8 6 1<br>filcation Code? Request a New Code  | 9      |                                   |                    |
| I do not have a Tax ID                                                                                 | A and the Terms of Use  Pate an Account  Pate an Account  Pate an account? LOG IN  Ind this to someone  Cation  Reverification code to  fifcation Code? Request a New Code  Next | 9      |                                   |                    |

- 2. Now fill in the marked mandatory fields (\*) and set your personal password.
- 3. Also, activate the checkbox to accept the privacy policy and terms of use. Then click on the **"Create an Account"** button.
- 4. For the confirmation of your account, a one-time verification code will be sent to your stored email address. Copy this and paste it into the designated field in the registration process. Then click on the **"Continue"** button.
- 5. A process for filling in your company profile will be initiated. First, enter your contact information or the marked mandatory fields (\*). Then click on the blue "**Continue**" button.

Please switch to the next page to read the ongoing process description.

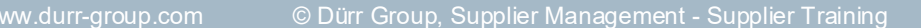

Registration in the Coupa Supplier Portal (CSP) (3/3).

| roup | Continuity Continuity C |                                        |                                                                                                    |                                                                                                    |                    |                                                                                                    |
|------|----------------------------------------------------------------------------------------------------|----------------------------------------|----------------------------------------------------------------------------------------------------|----------------------------------------------------------------------------------------------------|--------------------|----------------------------------------------------------------------------------------------------|
|      | Primary                                                                                                    |                                        |                                                                                                    | •                                                                                                    |                    |                                                                                                    |
|      | Invoice-From                                                                                                    |                                        |                                                                                                    | •                                                                                                    |                    |                                                                                                    |
|      | * Country/Region                                                                                                    |                                        |                                                                                                    |                                                                                                    |                    |                                                                                                    |
|      | United States                                                                                                    |                                        |                                                                                                    | ~                                                                                                    |                    |                                                                                                    |
|      | - Address Line I                                                                                                    |                                        |                                                                                                    |                                                                                                    | •                  |                                                                                                    |
|      | 311 Coopertown Blvd.                                                                                                    |                                        |                                                                                                    |                                                                                                    | e                  |                                                                                                    |
|      | * City                                                                                                    | State                                  |                                                                                                    | Postal Code                                                                                                    |                    |                                                                                                    |
|      | San Mateo                                                                                                    | CA                                     |                                                                                                    | 15321                                                                                                    |                    |                                                                                                    |
|      | Tay Country/Region                                                                                                    |                                        | Tax II                                                                                                    |                                                                                                    |                    |                                                                                                    |
|      | Lipited States                                                                                                    |                                        | Tax IL                                                                                                    |                                                                                                    |                    |                                                                                                    |
|      | United States                                                                                                    | ~                                      |                                                                                                    |                                                                                                    |                    |                                                                                                    |
| )    | 🗌 i don't have Tax ID i                                                                                                    | lumber                                 |                                                                                                    | Additio                                                                                                    | onal Tax ID        |                                                                                                    |
|      | 🗌 I don't have Tax ID I                                                                                                    | lumber                                 |                                                                                                    | €Additio                                                                                                    | onal Tax ID        |                                                                                                    |
|      | <ul> <li>I don't have Tax ID I</li> <li>Preferred Invoicing I</li> <li>English (US)</li> </ul>                                                                                                    | Number<br>anguage                      | A                                                                                                    | Addition Addition Address ID                                                                                                    | onal Tax ID        |                                                                                                    |
| )    | <ul> <li>I don't have Tax ID !</li> <li>Preferred Invoicing I<br/>English (US)</li> </ul>                                                                                                    | iumber<br>anguage                      | A<br>Re<br>M<br>SI                                                                                                    | Addition  Address ID  acommended for integration onster Foods for invoicing (c TP).                                                                                                    | n with             |                                                                                                    |
| )    | <ul> <li>I don't have Tax ID !</li> <li>Preferred Invoicing I<br/>English (US)</li> <li>Use Address As ()</li> </ul>                                                                                                    | umber<br>anguage<br>☑ Pay-To (R        | A<br>Real<br>Real<br>Rea | Additional additional additionadditionad additionad additionad additionad additionad add | n with<br>XML or   |                                                                                                    |
| )    | <ul> <li>I don't have Tax ID f</li> <li>Preferred Invoicing I</li> <li>English (US)</li> <li>Use Address As </li> <li>Pay-To (Remit-Text)</li> </ul>                                                                                                    | umber<br>anguage<br>2 Pay-To (R<br>b)  | A<br>Re<br>M<br>SF                                                                                                    | Address ID accommended for integration conster Foods for invoicing (c TP).  Ship-From                                                                                                    | n with<br>STARL or | Note                                                                                                    |
| )    | <ul> <li>I don't have Tax ID f</li> <li>Preferred Invoicing I<br/>English (US)</li> <li>Use Address As 7</li> <li>Pay-To (Remit-To<br/>Ship-From 7</li> </ul>                                                                                                    | Number<br>anguage<br>2 Pay-To (R<br>D) | A<br>Re<br>RM<br>SF                                                                                                    | Address ID acommended for integration onster Fodds for invoicing (or TP).  Ship-From                                                                                                    | n with<br>XXML or  | Note                                                                                                    |
| )    | <ul> <li>I don't have Tax ID f</li> <li>Preferred Invoicing I<br/>English (US)</li> <li>Use Address As 7</li> <li>Pay-To (Remit-To<br/>Ship-From 7</li> </ul>                                                                                                    | Number<br>anguage<br>2 Pay-To (R<br>D) | A<br>Rr<br>M<br>Si<br>emit-To                                                                                                    | Address ID acommended for integration onster Fodds for invoicing (or TP).  Ship-From                                                                                                    | n with<br>SXML or  | Note<br>If you are not the right person to<br>provide this information, please<br>invite another user to join this                                                 |
|      | I don't have Tax ID t  Preferred Invoicing I  English (US)  Use Address As  Pay-To (Remit-Te Ship-From                                                                                                    | Number<br>anguage<br>2 Pay-To (R<br>D) | A<br>Ref<br>M<br>Si<br>Si<br>Si<br>Si<br>Si<br>Si<br>Si<br>Si<br>Si<br>Si<br>Si<br>Si<br>Si                                                                                                    | Address ID acommended for integration onster Fodds for invoicing (or TP).  a) Ship-From                                                                                                    | n with<br>NOVE or  | Note<br>If you are not the right person to<br>provide this information, please<br>invite another user to join this<br>account and complete your<br>company profile |
|      | I don't have Tax ID t  Preferred Invoicing I  English (US)  Use Address As  Pay-To (Remit-To Ship-From                                                                                                    | Number                                 | A<br>Re<br>Re<br>Si<br>Si                                                                                                    | Addition     Addition     Address ID     accommended for integration     onster Foods for invoicing (or     TP).     O)                                                                                                    | n with<br>cost or  | Note<br>If you are not the right person to<br>provide this information, please<br>invite another user to join this<br>account and complete your<br>company profile |

- 6. In the next step, enter your contact address or also the marked mandatory fields (\*)
- 7. Note: Alternatively, you can skip this step for now. Click on the text "Skip for now". Further information on completing your profile can be found in Chapter 4.0.

The Dürr Group now requests additional information from you. Please click on the blue "Navigate there" button. Remark: Alternatively, you can skip this step for now. Click on the text "Skip for now". Further information on completing your profile can be found in Chapter 4.0.

You will now be redirected to the questionnaire for submitting your supplier information.

Note: In step 6, you can invite users to complete your company profile (see note on the left).

K

Please switch to the next page to read the ongoing process description.

Submit supplier information via questionnaire to the Dürr Group.

|   | <b>Coupa</b> Supplier por  | rtal<br>rs Profile Setu                                      | p Service/Time Sheets ASN Sour<br>Screenshots                                                                                                    |
|---|----------------------------|--------------------------------------------------------------|----------------------------------------------------------------------------------------------------|
| 8 | Your Profile Informati     | on Requests Perfor<br>en bereits einige Infor<br>ausgefüllt. | mance Evaluation Subscriptions                                                                                                    |
|   | Address Det                | ails                                                         |                                                                                                    |
|   | Please maintain Street     | Primary Cont                                                 | ant Addense Rold                                                                                                    |
| 9 | Address Pu                 | Select Some C                                                | Drawing Parts                                                                                                    |
|   | * Region                   | * First Name                                                 | Drawing_Part_Questions.xisx                                                                                                    |
|   | Country/Re<br>Germany      | * Last Name                                                  | Datei auswählen Drawingnswers.xtsx                                                                                                    |
|   | State Regio<br>Berlin - BE | * Email addres                                               | Code of Conduct Supplier Dürr group                                                                                                    |
|   | State ISO C                | Mobile Phone                                                 | duerr-code-of-conduct-suppliers-en.pdf duerr-code-of-conduct-suppliers-de.pdf                                                                     |
|   | DE-BE                      | US/Canada                                                    | * I confirm compliance with the Code of Conduct Supplier Dürr-Group                                                                               |
|   | Address Na                 | Work Phone                                                   | Further information on data protection and the responsible contact persons of the companies of the Dürr Group can be found in our Privacy Policy. |
|   |                            | US/Canada                                                    | Ablennen Übermittein                                                                                                    |

- 8. Basic data from your existing CSP account is automatically transferred to the form (e.g., address, primary contact details). Please check these for their currency and adjust if necessary.
- 9. Also, pay attention to the instructions within the questionnaire. Fill in all marked mandatory fields (\*) and upload the required documents. Within the questionnaire, you must scroll several times to view all requested information. Note: These are example screenshots or excerpts of the questionnaire to be filled out.
- 10. Finally, click on the blue "**Submit**" button at the end of the questionnaire. Please note that this button will only become functional once all marked mandatory fields (\*) have been filled.

With the successful submission of the completed questionnaire, a green banner "Your information has been submitted" appears.

Please switch to the next page to read the ongoing process description.

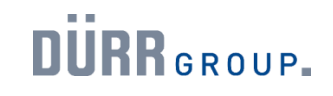

Submit supplier information via questionnaire to the Dürr Group.

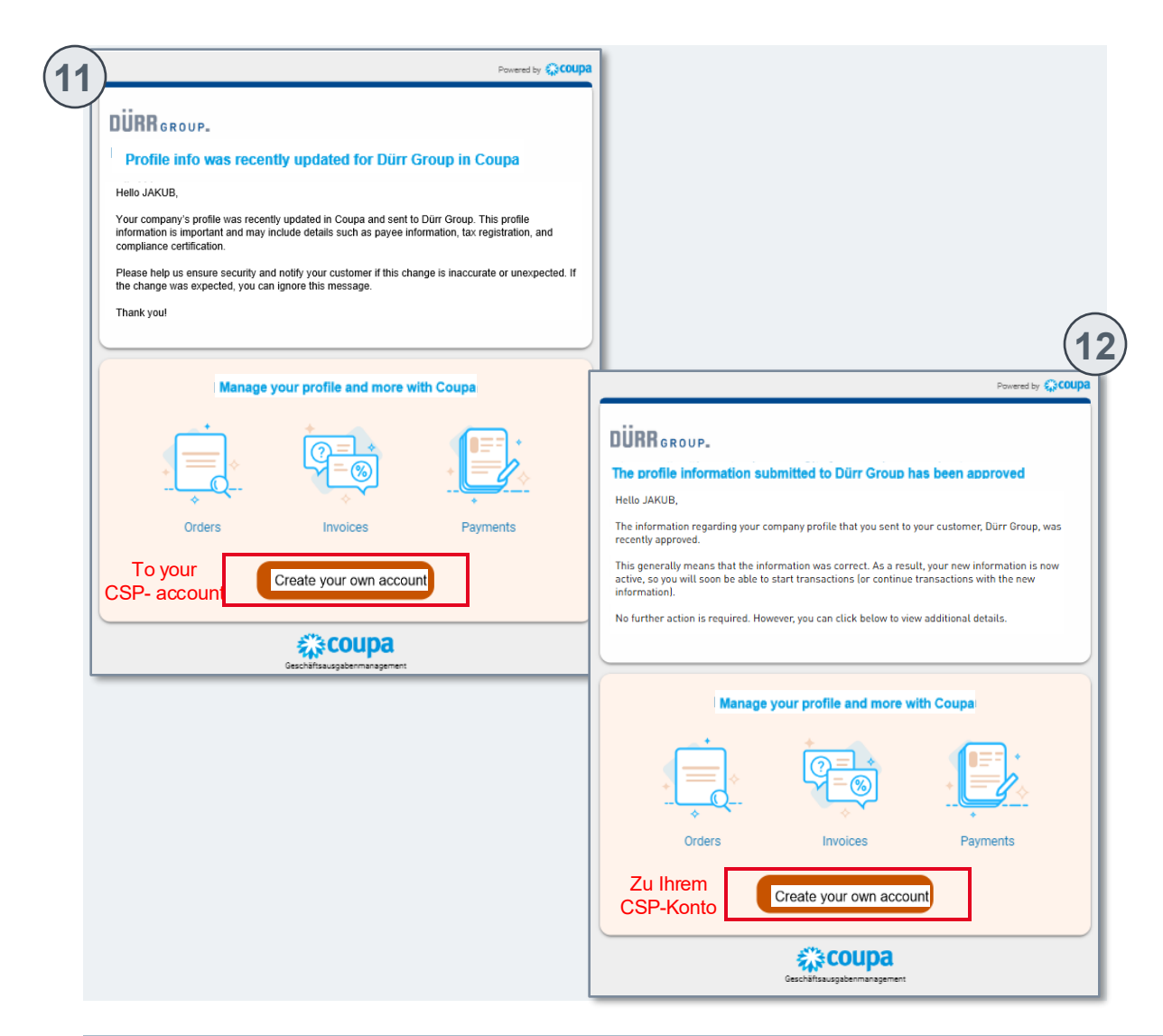

- 11. After submitting your supplier information, you will receive a confirmation email about the update of your profile data. Your information will now be reviewed (approved) by the Dürr Group.
- 12. Once your information has been fully reviewed, you will receive another confirmation email with the information "The profile info submitted to Dürr has been approved". No further action is required afterward.

(Note): You can still manage your supplier information subsequently via the Coupa Supplier Portal (CSP).

## 3.0

#### Option B: Submit Supplier Information via Email Form

#### DÜRR GROUP.

#### **Profile Information Request**

#### Hello Supplier,

The Dürr Group wants you to respond by creating your company profile on Coupa, our chosen platform for Supplier Management.

Coupa's Supplier Portal is completely free, setup is fast and it helps you better transact and communicate electronically. Find out more using the links below.

You can respond and send your information to Dürr without joining, but joining Coupa Supplier Platform allows you to more easily update your company info if it changes and sharing your profile with other customers.

Use the buttons to either respond or decline, or forward this request to another person at your company.

The registration includes the following essential steps:

1. Completing Company questionnaire (Address Data, Contacts, Company Profile, Certificates).

 Fulfillment of Supply Chain Due Diligence Act (LkSG) requirements -You will receive a separate invitation mail for each preventive measure in case they apply for your company.

3. Bank Verification - You will be asked to validate your bank details within the bank verification process.

Welcome!

DÜRR Group

You can find a list of the companies in the Dürr Group here. Information on data protection here.

#### Join and Respond

Respond Without Joining

**Option B**-

A: Share supplier information via the CSP

## 3.0 Share Supplier Information with Dürr Group

Registration in the Coupa Supplier Portal (CSP) (1/4)

#### DÜRR GROUP.

#### **Profile Information Request**

#### Hello Supplier,

The Dürr Group wants you to respond by creating your company profile on Coupa, our chosen platform for Supplier Management.

Coupa's Supplier Portal is completely free, setup is fast and it helps you better transact and communicate electronically. Find out more using the links below.

You can respond and send your information to Dürr without joining, but joining Coupa Supplier Platform allows you to more easily update your company info if it changes and sharing your profile with other customers.

Use the buttons to either respond or decline, or forward this request to another person at your company.

The registration includes the following essential steps:

1. Completing Company questionnaire (Address Data, Contacts, Company Profile, Certificates).

 Fulfillment of Supply Chain Due Diligence Act (LkSG) requirements -You will receive a separate invitation mail for each preventive measure in case they apply for your company.

3. Bank Verification - You will be asked to validate your bank details within the bank verification process.

Welcome!

DÜRR Group

You can find a list of the companies in the Dürr Group here. Information on data protection here.

Join and Respond

Option B\_\_\_\_\_ Respond Without Joining

#### **Option B:**

If you do not want to work with the Coupa Supplier Portal, you can also submit your supplier information via a one-time form to the Dürr Group. Upon receiving the invitation email from the Dürr Group, please proceed as follows:

1. Please click on the "**Respond Without Joining**" button in the invitation email to access the form or questionnaire.

You will now be redirected to the questionnaire for submitting your supplier information.

Note: Please check your spam folder for this email.

Please switch to the next page to read the ongoing process description.

A: Share supplier information via the CSP

## 3.0 Share Supplier Information with Dürr Group

Registration in the Coupa Supplier Portal (CSP) (4/4)

| Verwalten Sie Ihr Profil                         | und mehr mit Coupa.                                  | genes Konto erstellen<br>Screenshots                                                                                                    |
|--------------------------------------------------|------------------------------------------------------|----------------------------------------------------------------------------------------------------|
| DURR GROUP.                                      |                                                      |                                                                                                    |
| Supplier Basic Info Direct-E                     | *ISO 3834 - Quality manag                            | gement in welding                                                                                                    |
| Lieferanteninformationer<br>241023_Supplier_CR55 | Gültigkeitsdatum                                     |                                                                                                    |
| * Supplier Name (In Latin                        | *Ablaufdatum                                         |                                                                                                    |
| 241023_Test Supplier_MI                          | 31.12.2025                                           |                                                                                                    |
| Please limit to maximum 70 cha                   | *Anhänge                                             |                                                                                                    |
| Supplier Name (In Local                          | Hinzufügen Datei                                     | anagement_jn_weldin                                                                                                    |
| Please limit to maximum 70 cha                   | Beschreibung                                         | Drawing Parts                                                                                                    |
| Address Details                                  |                                                      | Please download the Drawing part questions and provide responses in file                                                                                                    |
| Please maintain Street Name                      | EN 1000/11/2 Description and for the                 | Drawing_Part_Questions.xlsx   * Please upload Drawing Part responses here.                                                                                                    |
| *Primäre Adress                                  | Yes     No                                           | Datei auswählen Drawingnswers.xlsx                                                                                                    |
| Adresszwecke                                     | •EN 1090/-1/-2 - Requiren<br>aluminium components ar | Legal Notice                                                                                                    |
| Zentrale x Lager                                 | Güttigkeitsdatum                                     | Code of Conduct Supplier Dürr group                                                                                                    |
| * Region                                         | *Ablaufdatum                                         | duerr-code-of-conduct-suppliers-en.pdf     duerr-code-of-conduct-suppliers-de.pdf                                                                                                    |
| Deutschland                                      | 30.08.2025                                           |                                                                                                    |
| Bundesstaat/Regic<br>Hessen - HE                 | * Anhänge<br>Hinzufügen Datei                        | I confirm compliance with the Code of Conduct Supplier Dürr-Group Further information on data protection and the responsible contact persons of the companies of the Dürr Group can be found in our Privacy Poice |
| ISO-Code (Bundes                                 | Beschreibung                                         | Ablehnen Übermitteln                                                                                                    |

- 2. Also, pay attention to the instructions within the questionnaire. Fill in all marked mandatory fields (\*) and upload the required documents. Within the questionnaire, you must scroll several times to view all requested information. Note: These are example screenshots or excerpts of the questionnaire to be filled out.
- Click on the "Submit" button at the end of the questionnaire. Please note that this button will only become functional once all marked mandatory fields (\*) have been filled.

With the successful submission of the completed questionnaire, a green banner "Your information has been submitted" appears.

Note: You cannot save the form in between and must therefore fill it out in one go. Please also note that you cannot access or make changes to the form after submission.

To manage your supplier data afterward, please use the Coupa Supplier Portal (CSP). Start with Chapter 2.1.

Please switch to the next page to read the ongoing process description.

Submit supplier information via questionnaire to Dürr Group.

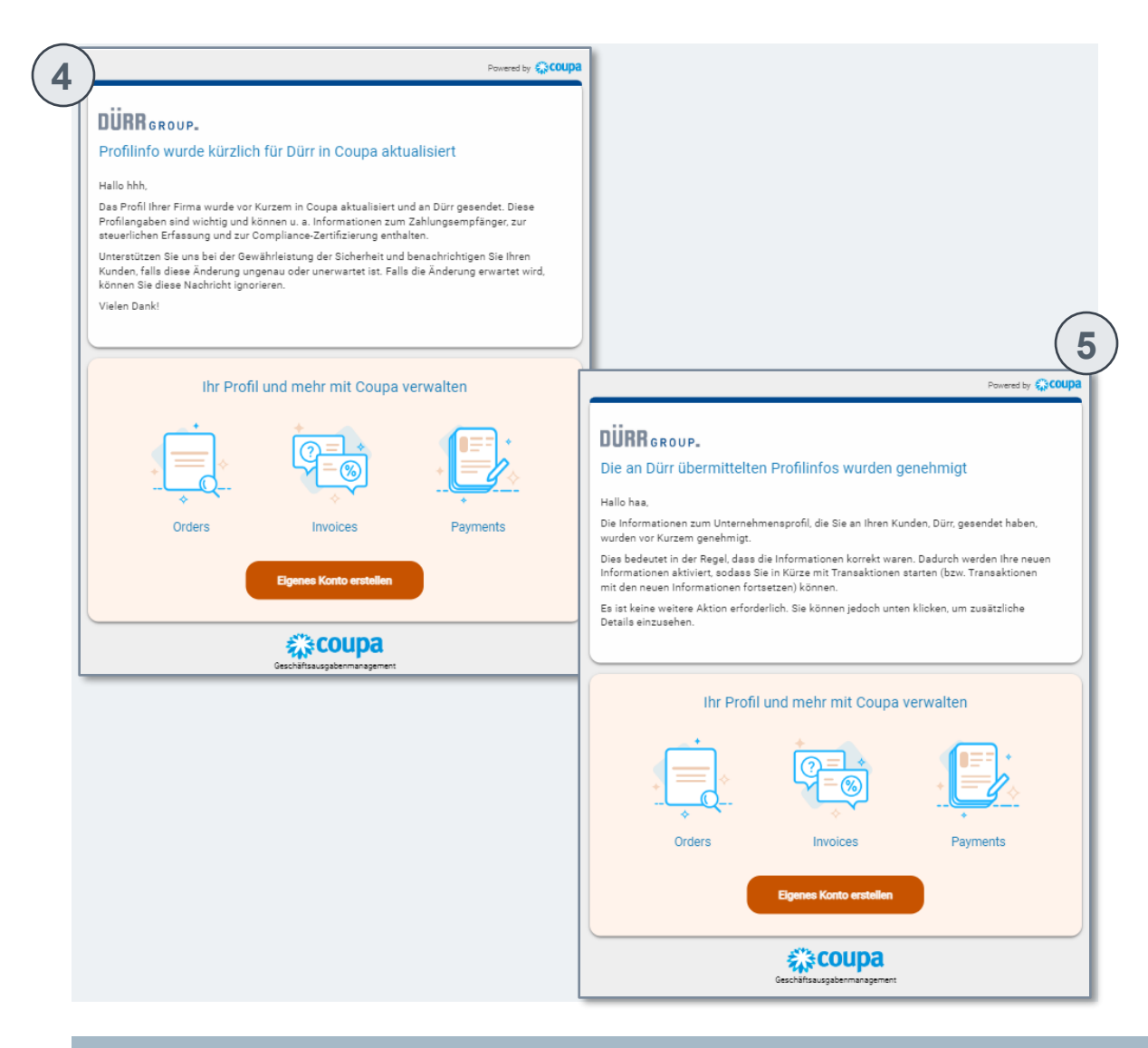

- 4. After submitting your supplier information, you will receive a confirmation email about the update of your profile data. Your information will now be reviewed (approved) by the Dürr Group.
- 5. Once your information has been fully reviewed, you will receive another confirmation email with the information "The profile info submitted to Dürr has been approved". No further action is required afterward.

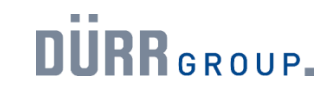

## 4.0

#### Extra: First Steps in the Coupa Supplier Portal (CSP)

#### **\$**coupa

Coupa Supplier Portal Admin and User Guide

For further information beyond Chapter 4.0, the CSP User Guide from Coupa is available to you:

https://compass.coupa.com/Import/Suppliers/Fo r\_Suppliers/Coupa\_Supplier\_Portal/CSP\_Admin \_and\_User\_Guide.pdf

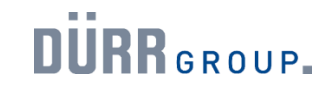

Contents of the CSP menu bar.

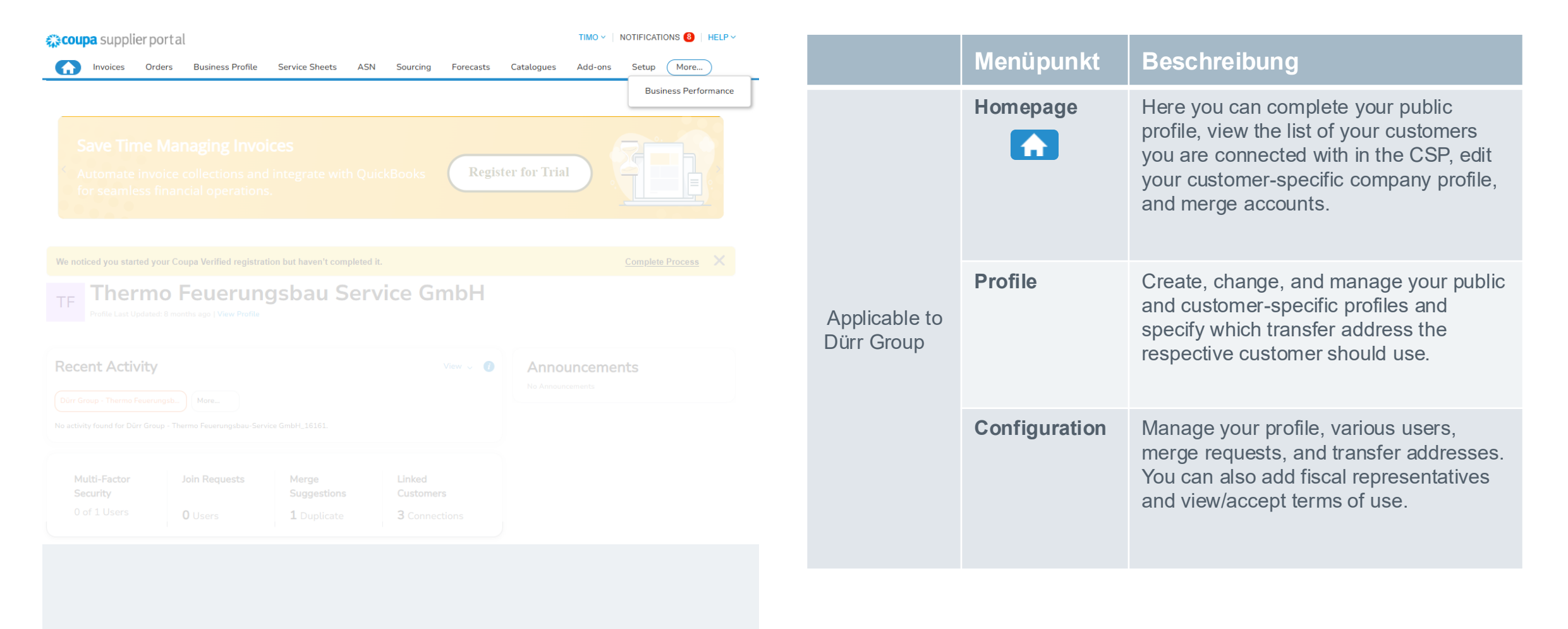

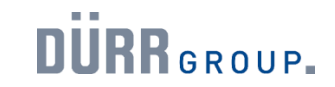

The Coupa Supplier Portal (CSP)

Helpful CSP Tools for Suppliers

- The online help center is available at: <u>https://supplier.coupa.com/help</u>
- Online chat and help tour available in the CSP
- Coupa Compass: <u>https://compass.coupa.com/Import/Suppliers/For\_Suppliers/Coupa\_Supplier\_Portal/CSP\_Admin\_and</u> <u>User\_Guide.pdf</u>
- Bookmark the CSP login page: <u>https://supplier.coupahost.com</u>

04/05/2025

01/05/2025

29/04/2025

21/03/2025

07:02

Mark as Read

07:02

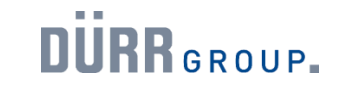

You can receive notifications from the Dürr Group.

| 1 |                     |                   |                                                      |                                                                               |                                                                                      |                                                                                                    | 10NS (8)                                                                                                    | HELP ~ |
|---|---------------------|-------------------|------------------------------------------------------|-------------------------------------------------------------------------------|--------------------------------------------------------------------------------------|----------------------------------------------------------------------------------------------------|----------------------------------------------------------------------------------------------------|--------|
| 2 | ASN                 | Sourcir           | ng For                                               | ecasts                                                                        | Catalogues                                                                           | Profile update reminder i<br>Complete Your Profile to Get F<br>Discovered<br>Update Profile<br>Form (Supplier Basic Info Dire<br>Group - Testsupplier2_240402<br>A form response needs y<br>Expired: Dürr Group - Testsup<br>their request. If you'd like to w<br>See all Notifications | is received<br>Paid Faster and<br>ect-EN-B v1.0) t<br>requires your<br>your attentio<br>plier2_240402<br>ork with them, | I Get  |
| ) | My I<br>View<br>All | Notification<br>~ | NS<br>Message<br>Expired: Dürr Group - Te<br>form.   | stsupplier2_240402 can                                                        | elled their request. If you'd like to                                                | Notificat                                                                                                    | on Preferences<br>Received<br>30/05/2025<br>07.06                                                                       |        |
|   | 0                   |                   | Complete Your Profile to<br>Final reminder from Dürr | Get Paid Faster and Ge<br>r Group - Testsupplier2_<br>r Group - Testsupplier2 | Discovered<br>240402: Your information request i<br>240402: Your information request | is still pending.<br>Is still pending.                                                                                                    | 20/05/2025<br>00:00<br>14/05/2025<br>07:09<br>09/05/2025                                                                |        |
|   | U                   |                   |                                                      |                                                                               |                                                                                      |                                                                                                    | 07:05                                                                                                    |        |

The Dürr Group has the ability to create notifications that appear on your homepage and/or other pages of the CSP. This can highlight important information for collaboration or requirements.

The notifications from the Dürr Group appear in the upper right area of the website.

 Click on the notification you want to view the full text of. A popup will appear showing you the full information.
 Remark: By default, it is only possible to display the three newest notifications.

2. To view all notifications with their full text, click on "**View all notifications**". Click on a single message to be redirected directly to the corresponding action field.

With the help of this communication channel, the Dürr Group will:

- · Provide necessary information for transactions
- Inform about upcoming orders
- Place reminders regarding the update of supplier information, etc.

Second reminder from Dürr Group - Testsupplier2 240402; Your information request is still pen

Form (Supplier Basic Info Direct-EN-B v1.0) from Dürr Group - Testsupplier2\_240402 requires your attent

Expired: Dürr Group - Thermo Feuerungsbau-Service GmbH 16161 cancelled their request. If you'd like t

First reminder from Dürr Group - Testsupplier2 240402: Your information request is still I

contact them to ask for the form

Completing your company profile in the Coupa Supplier Portal (CSP) (1/2)

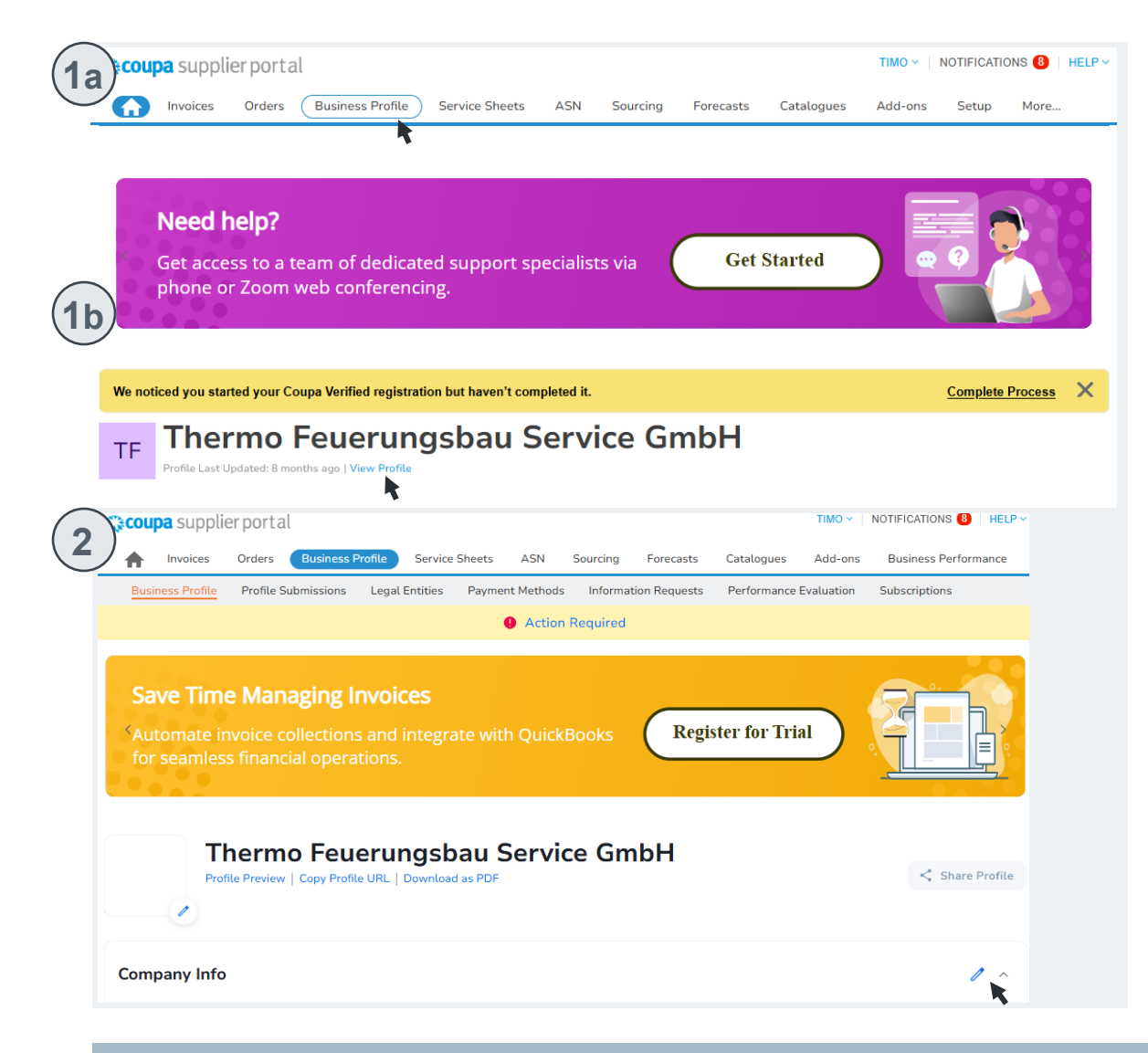

After successful registration or login, it is recommended to complete your company profile or update existing company data. This is particularly useful so that Coupa buyers looking for items from your category can find you. Please proceed as follows:

1. a. Go to the CSP homepage and click on the text field "View profile".

b. Click on the "**Profil**" tab in the menu bar.

2. You will be redirected to your company profile. Please click on the blue **"Edit profile**" button here.

Please switch to the next page to read the ongoing process description.

Completing your company profile in the Coupa Supplier Portal (CSP) (2/2)

| Thermo Feuel<br>Profile Preview   Copy Profile L | rungsbau Serv | vice GmbH                           |                 |              |              |                |         |
|--------------------------------------------------|---------------|-------------------------------------|-----------------|--------------|--------------|----------------|---------|
| <                                                |               |                                     |                 |              | _            |                |         |
| ompany Info                                      |               |                                     | Canc            | el Save      | 5)           |                |         |
| Company Name                                     | Industry      |                                     | About           |              |              |                |         |
| Thermo Feuerungsbau Service GmbH                 |               | •                                   |                 |              |              |                |         |
| Year Established                                 | PO Email      |                                     | Website         |              |              |                |         |
|                                                  | test@mail.com |                                     |                 |              |              |                |         |
|                                                  |               |                                     |                 |              |              |                |         |
| 111111111<br>111111111                           | Company Size  | •                                   | Ownership Type  | •            |              |                |         |
|                                                  |               |                                     |                 |              |              |                |         |
| Fax ID                                           |               | Areas Served ()<br>O Global () Regi | )<br>onal       |              |              |                |         |
| Country/region                                   | VAT ID ①      | -                                   |                 |              |              |                |         |
| Germany                                          | • DE123456789 | Germany 🔞 Sea                       |                 | Ŧ            |              |                |         |
| I do not have a Tax ID                           | ④ Ad          | diti No coverage în area            | S               |              |              |                |         |
|                                                  |               |                                     |                 | · ·          |              |                |         |
| Diversity Classification and Certification       |               |                                     |                 |              |              |                |         |
| Add Diversity                                    |               | Contacts                            |                 |              |              |                |         |
| Commodities 🛈                                    |               | Add User                            |                 |              |              | Search         |         |
|                                                  | Ŧ             |                                     |                 |              |              |                |         |
|                                                  |               | Name                                | Primary Contact | Email        | Work Number  | Purpose        | Actions |
| Product and Services Categories 🛈                |               | Timo Test                           | No              | Pex@durr.com |              |                | 1       |
|                                                  | Ť             | Per page 6   15   3                 | 0               |              |              |                |         |
|                                                  |               |                                     |                 |              |              |                |         |
|                                                  |               | Addresses                           |                 |              |              |                |         |
|                                                  |               | Addresses                           |                 |              |              |                |         |
|                                                  |               | Add Address                         |                 |              |              | Search         |         |
|                                                  |               |                                     |                 |              |              |                |         |
|                                                  |               | Address                             | Primary Address | City s       | ate Postcode | Country/Region | Actions |
|                                                  |               | Address                             | Primary Address | City Si      | ate Postcode | Country/Region | Actions |

- 3. A new window will open where you can edit the stored company data. Make sure to complete all marked mandatory fields (\*).
- 4. Scroll to the bottom of the page and finally click on the "**Save changes**" button.

**Note**: When filling out your company profile, you will find some info buttons. *i* By clicking with the mouse, information texts with detailed instructions for the respective fields will appear.

Please keep your data regarding address (mandatory fields: address line 1, city, state, postal code, and country) and contact information (mandatory fields: first name, last name, and email address) always up to date.

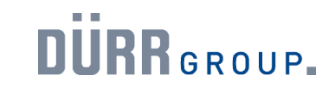

Inviting additional users to the CSP

| Admin Connection Requests                                                            |             |              |        |                    | Invite User 🔉                       |  |                                                    |  |
|--------------------------------------------------------------------------------------|-------------|--------------|--------|--------------------|-------------------------------------|--|----------------------------------------------------|--|
| You have not assigned a Primary Contact for your Business Profile. Please click edit |             |              |        | ck edit            | User Information                    |  | Phone Number<br>Country/Region                     |  |
| licere                                                                               | Invite User |              |        |                    | L até Nama                          |  | AraalOthy                                          |  |
| Worker Portal Access                                                                 |             |              |        |                    |                                     |  | Albacky                                            |  |
| Merce Dequests                                                                       | User name   | Email        | Status | Permi              | • Email                             |  | Local                                              |  |
|                                                                                      | Timo Test   | Pex@durr.com | Active | ASNs<br>Admin      |                                     |  |                                                    |  |
| Merge Suggestions                                                                    |             |              |        | Busine             | Purpose 0                           |  | Extension                                          |  |
| Requests to Join                                                                     |             |              |        | Early P            | anness starres agreene              |  |                                                    |  |
| Fiscal Representatives                                                               |             |              |        | Foreca<br>Invoice  | Permissions ()                      |  | Customers                                          |  |
| Payment Methods                                                                      |             |              |        | Order (<br>Order I | 🖾 All                               |  | I All                                              |  |
| sFTP Accounts                                                                        |             |              |        | Orders             | Admin                               |  | Dürr Group - Thermo Feuerungsbau-Service           |  |
| cXML Errors                                                                          |             |              |        | Profiles           | Orders                              |  | GMDH_16161<br>Dürr Group - Teetsupplier WMO 150724 |  |
| sFTP File Errors (to                                                                 |             |              |        | Service<br>Sourcir | Restricted Access to Orders         |  | Dürr Group - Testsupplier2_240402                  |  |
| Customers)                                                                           | Per page 5  | 10   15      |        |                    | Involces                            |  |                                                    |  |
|                                                                                      |             |              |        |                    | Catalogues                          |  |                                                    |  |
|                                                                                      |             |              |        |                    | A SNe                               |  |                                                    |  |
|                                                                                      |             |              |        |                    | Service Sheets                      |  |                                                    |  |
|                                                                                      |             |              |        |                    | Restricted Access to Service Sheets |  |                                                    |  |
|                                                                                      |             |              |        |                    | Payments                            |  |                                                    |  |
|                                                                                      |             |              |        |                    | Order Changes                       |  |                                                    |  |
|                                                                                      |             |              |        |                    | Early Payments                      |  |                                                    |  |
|                                                                                      |             |              |        |                    | Business Performance                |  |                                                    |  |
|                                                                                      |             |              |        |                    | Private and Public                  |  |                                                    |  |
|                                                                                      |             |              |        |                    | Hidden, Private and Public          |  |                                                    |  |
|                                                                                      |             |              |        |                    | Community                           |  |                                                    |  |
|                                                                                      |             |              |        |                    | Order Line Confirmation             |  |                                                    |  |
|                                                                                      |             |              |        |                    | Forecast Planner                    |  |                                                    |  |
|                                                                                      |             |              |        |                    | Workers                             |  |                                                    |  |
|                                                                                      |             |              |        |                    | View     Manage                     |  |                                                    |  |
|                                                                                      |             |              |        |                    | Worker Assignments                  |  |                                                    |  |
|                                                                                      |             |              |        |                    | View                                |  |                                                    |  |
|                                                                                      |             |              |        |                    | O Manage                            |  |                                                    |  |
|                                                                                      |             |              |        |                    |                                     |  |                                                    |  |

If several users within your organisation should have access to the CSP, you have the option of adding further users. To invite additional users to the Coupa Supplier Portal (CSP), proceed as follows:

1. Click on the '**Configuration**' button in the menu bar and then on '**Invite** users'.

2. Enter the required contact information of the person to be invited and then assign the selected user the appropriate permissions and customers.

3. Finally, click on the blue 'Send invitation' button.

The new user will receive an invitation to the Coupa Supplier Portal (CSP) by email.

Note: Users should always be within your organization.

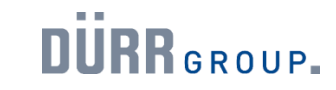

#### Coupa Live Support

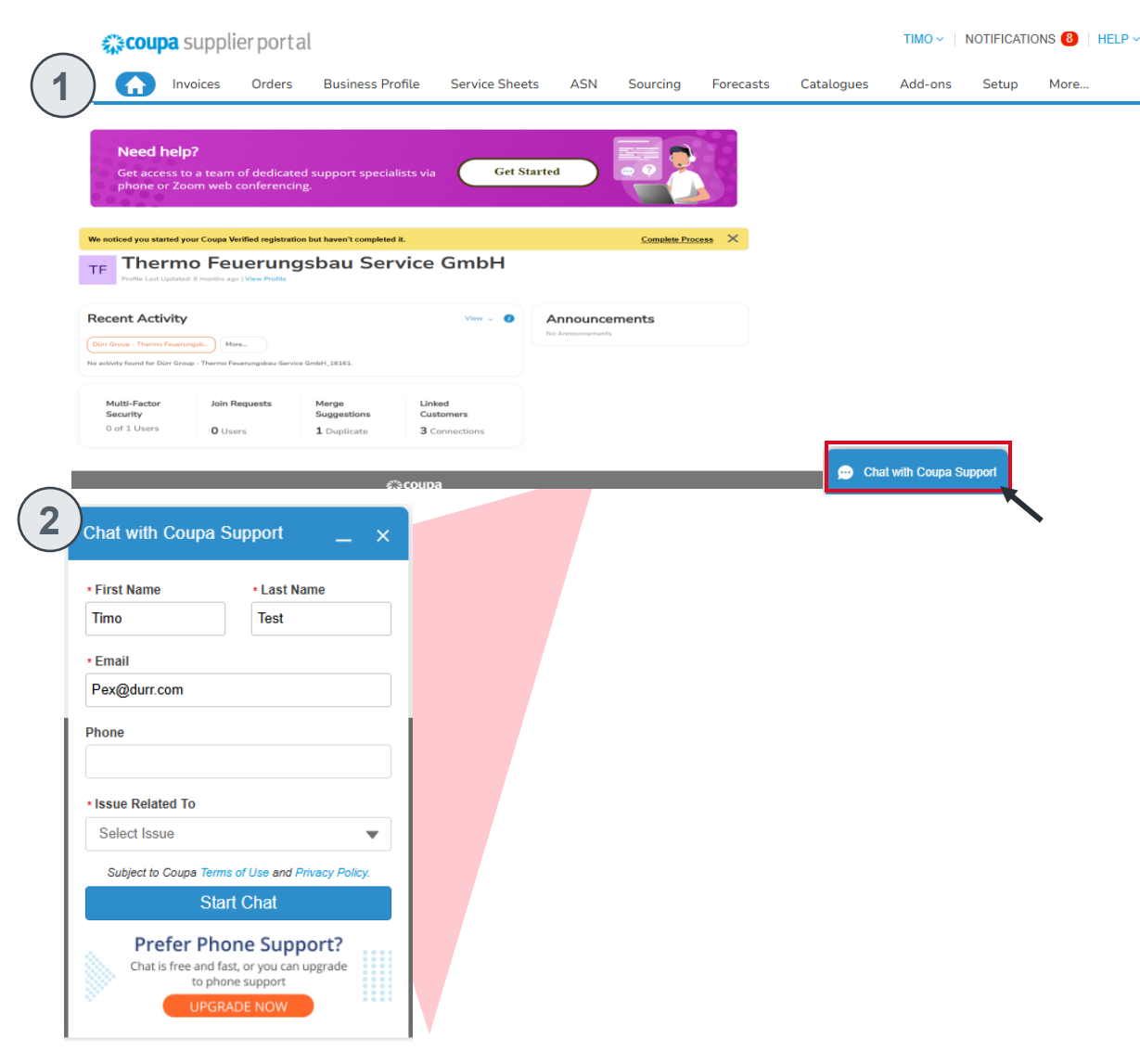

If technical problems occur when using the Coupa Supplier Portal (CSP), you can use the live support. Proceed as follows:

1. On the lower right side in the CSP, you will find the "**Chat with Coupa Customer Service**" button. Click on it.

2. A first chat window will open. Please check the pre-filled contact information here and complete the marked mandatory fields (\*). Then click on the "**Start chat**" button.

Note: The chat support is currently only available in English.